## LegalMail - Operazioni da eseguire al primo accesso

Partire dall'indirizzo Internet www.legalmail.it

Cliccare sulla destra su > ACCEDI alla webmail

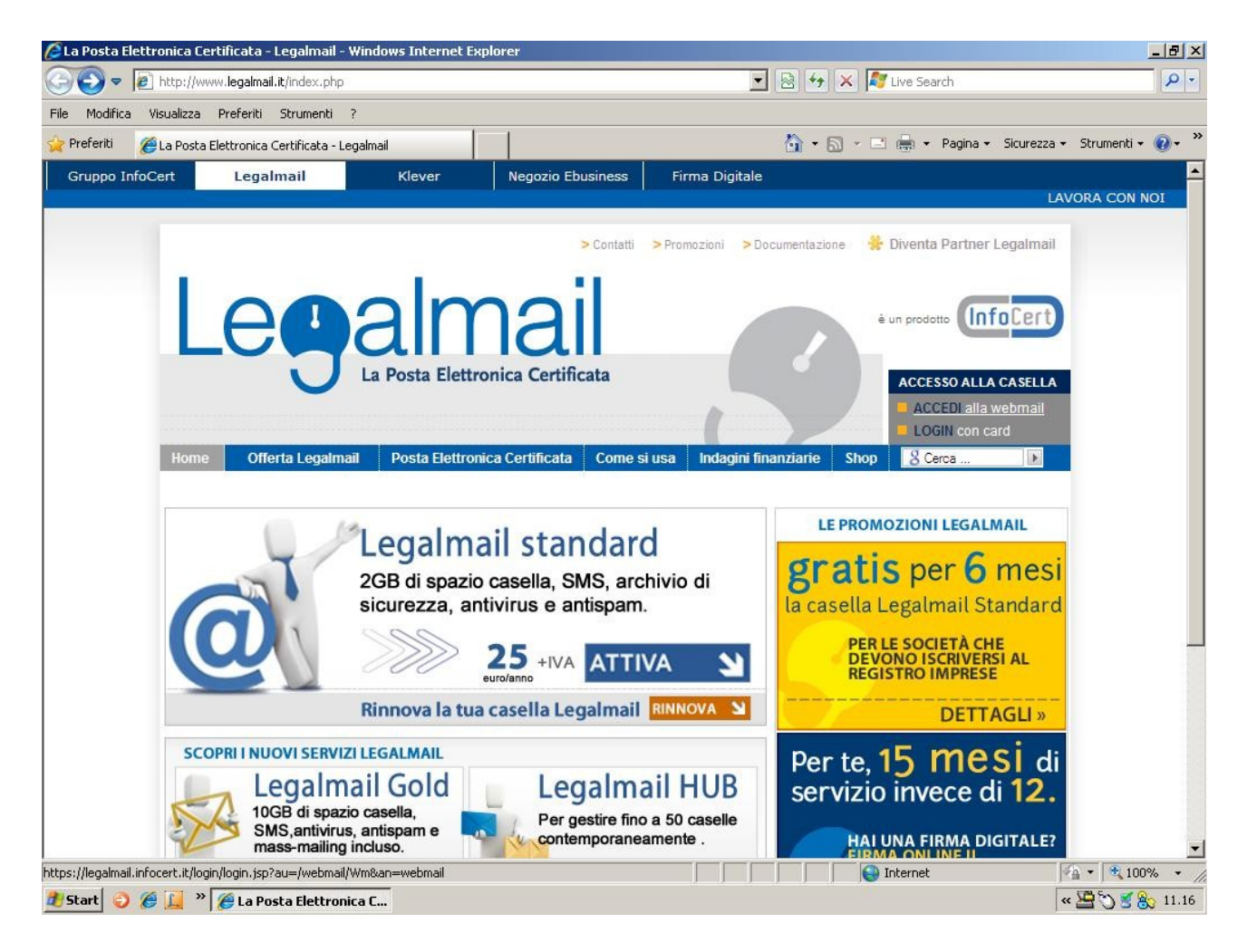

| 🖉 Accesso Legalmail InfoCert - Windows Internet Explorer                          | _B×                                                  |
|-----------------------------------------------------------------------------------|------------------------------------------------------|
| COO V Intrp://legalmail.infocert.it/login/login.jsp?au=/webmail/Wm&an=webmail     | 🗾 🔒 😽 🗙 ಶ Live Search 🖉 🗸                            |
| File Modifica Visualizza Preferiti Strumenti ?                                    |                                                      |
| 🙀 Preferiti 🏾 🍘 Accesso Legalmail InfoCert                                        | 🏠 🔹 🖾 👻 🚍 📥 🔹 Pagina 🔹 Sicurezza 🔹 Strumenti 🔹 🔞 🔹 🌺 |
| Legalmail<br>La Posta Elettronica Certificata                                     | (InfoCert)                                           |
| Webmail<br>User-id o nome casella:<br>Password:<br>Entra<br>Ho dimenticato la pas | isword                                               |
| (InfoCert) Legalmail                                                              | Internet                                             |

Inserire User-id o nome casella e Password e cliccare su > Entra

Al primo accesso il sistema chiederà di inserire le Informazioni di sicurezza, compilare il modulo inserendo la Domanda segreta e la Risposta segreta. Inserire anche l'indirizzo di Email che verrà utilizzato in caso di smarrimento della password.

Al termine cliccare su > Salva

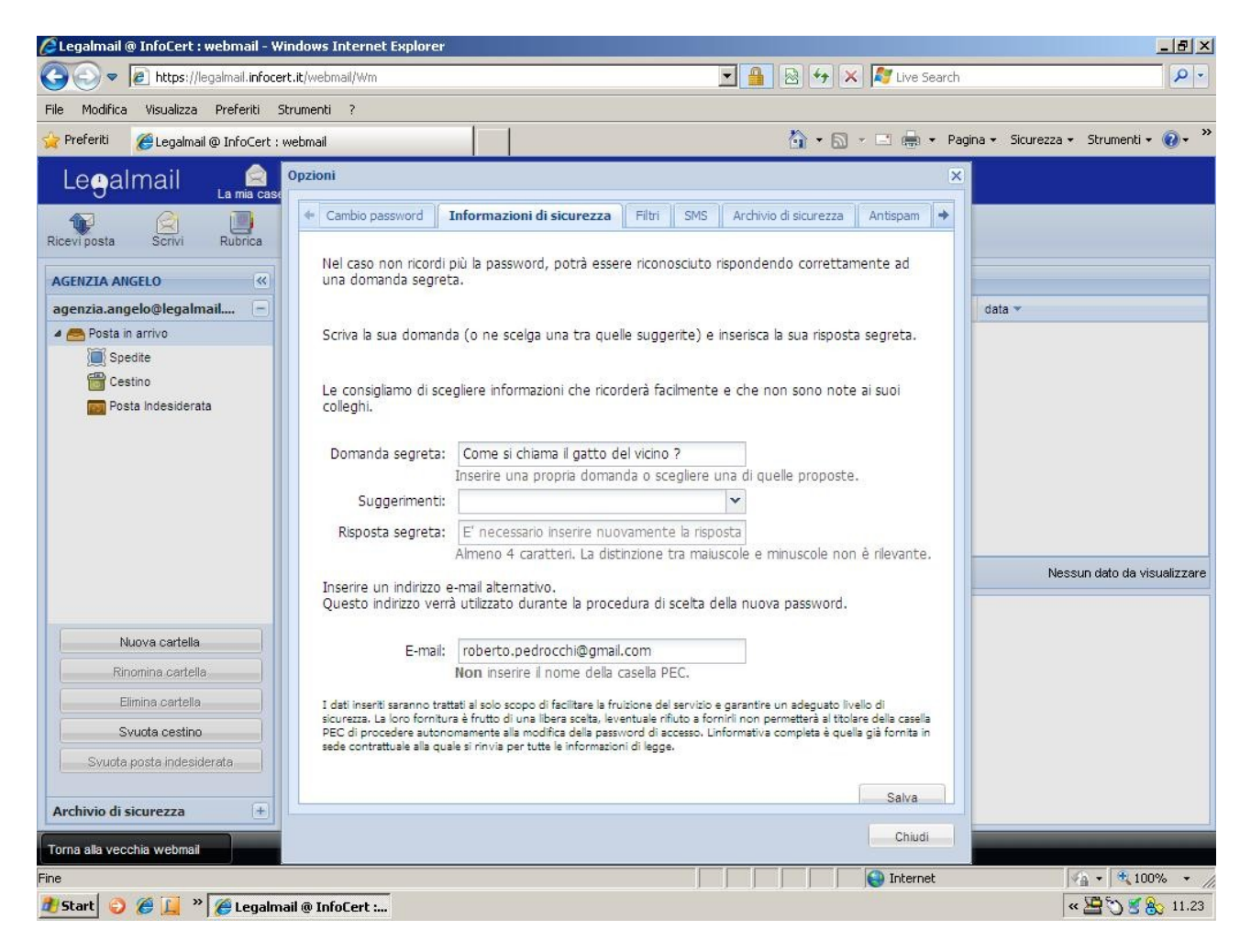

## Cliccare sulla linguetta > Cambio password Compilare tutti i campi quindi cliccare su > Invia

| 🖉 Legalmail @ InfoCert : webmail - \                                                                                                    | Vindows Internet Explorer                                                                                                    |                                                                                                    |                                  |                                       |
|----------------------------------------------------------------------------------------------------|----------------------------------------------------------------------------------------------------|----------------------------------------------------------------------------------------------------|----------------------------------|---------------------------------------|
| COO - I https://legalmail.infoc                                                                                                    | ert.it/webmail/Wm                                                                                                    |                                                                                                    | 💌 🔒 😣 😽 🗙 ಶ Live Search          | n 🦉 🔹                                 |
| File Modifica Visualizza Preferiti                                                                                                    | Strumenti ?                                                                                                    |                                                                                                    |                                  |                                       |
| 🙀 Preferiti 🛛 🌈 Legalmail @ InfoCert                                                                                                    | webmail                                                                                                    |                                                                                                    | 🦄 🔹 🗟 🔹 🖻 🖷 🗣                    | agina 🗸 Sicurezza 🗸 Strumenti 🕇 🔞 🗸 🎽 |
| Leoalmail La mia cas<br>Ricevi posta Scrivi Rubrica<br>AGENZIA ANGELO &<br>agenzia.angelo@legalmail —<br>Posta in arrivo<br>Spedite<br>Cestino<br>Posta Indesiderata | Opzioni  Cambio password La nuova password devi avere minimo 8 caratte contenere almeno un r non contenere lo user- non contenere più di d essere diversa dalle ulti User-id o nome casella: Password: Nuova password: Conferma password: | Informazioni di sicurezza Filtri SMS<br>re;<br>eri;<br>numero e una lettera;<br>-id;<br>due caratteri uguali consecutivi;<br>ime cinque utilizzate in precedenza. | Archivio di sicurezza Antispam + | C data ~                              |
| Nuova cartella<br>Rinomina cartella<br>Elimina cartella<br>Svuota cestino<br>Svuota posta indesiderata<br>Archivio di sicurezza +<br>Torna alla vecchia webmail      |                                                                                                    | Invia                                                                                                    | Chiudi                           |                                       |
| Fine                                                                                                    |                                                                                                    |                                                                                                    | Internet                         | 🖓 🔹 🔍 100% 👻 🎢                        |
| 🛃 Start 🥥 🏉 📙 » 🌈 Legalr                                                                                                    | nail @ InfoCert :                                                                                                    |                                                                                                    |                                  | « 🔚 🖔 🝯 🇞 11.22                       |

Cliccare sulla linguetta > SMS

Inserire il numero di cellulare sul quale ricevere un messaggio ogni volta che arriva nuova posta e l'ora di invio di questo messaggio, quindi cliccare su > Salva.

Il servizio sarà attivato solo dopo aver risposto ad un messaggio SMS speciale inviato al numero inserito.

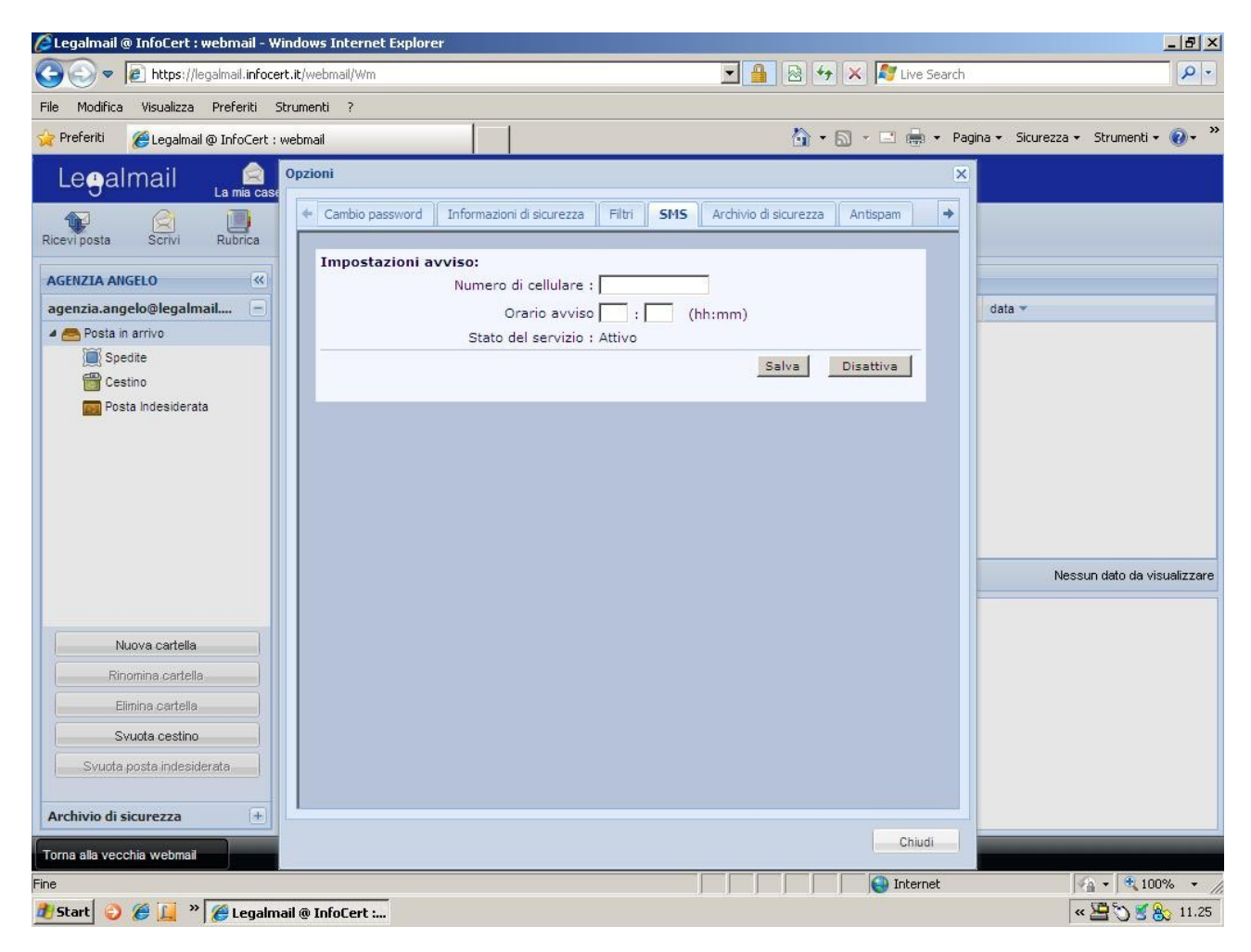

Cliccare sulla linguetta > Archivio di sicurezza Mettere il segno di spunta su:

- attivare il servizio
- archiviare tutti i messaggi in arrivo
- archiviare tutti i messaggi inviati

Cliccare su > Salva Cliccare su > Chiudi

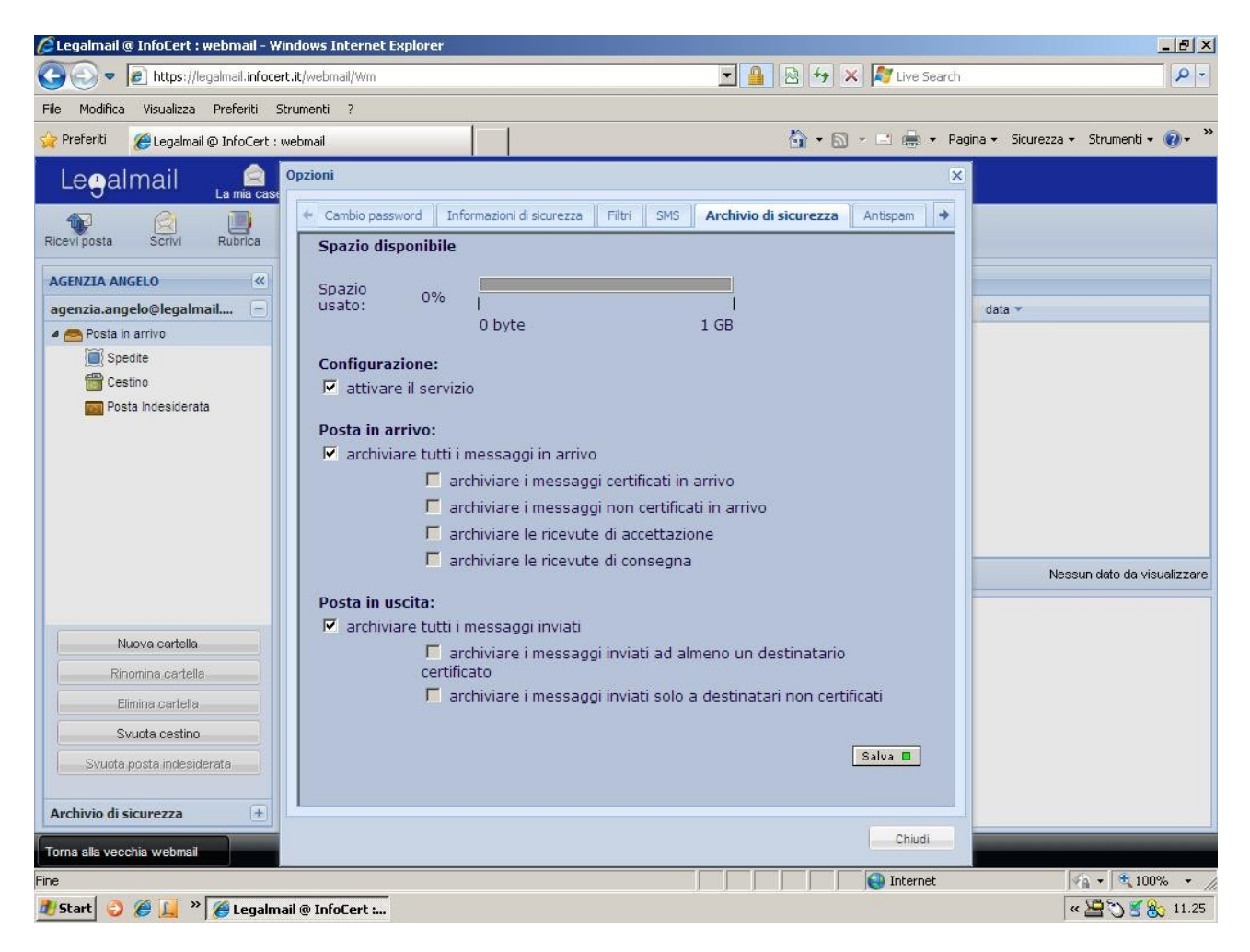

Le operazioni da eseguire al primo accesso sono terminate, è possibile modificarle o cambiare le altre configurazioni cliccando su > Opzioni